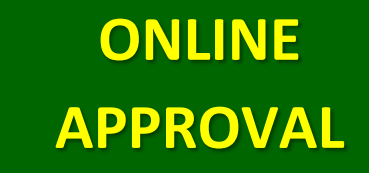

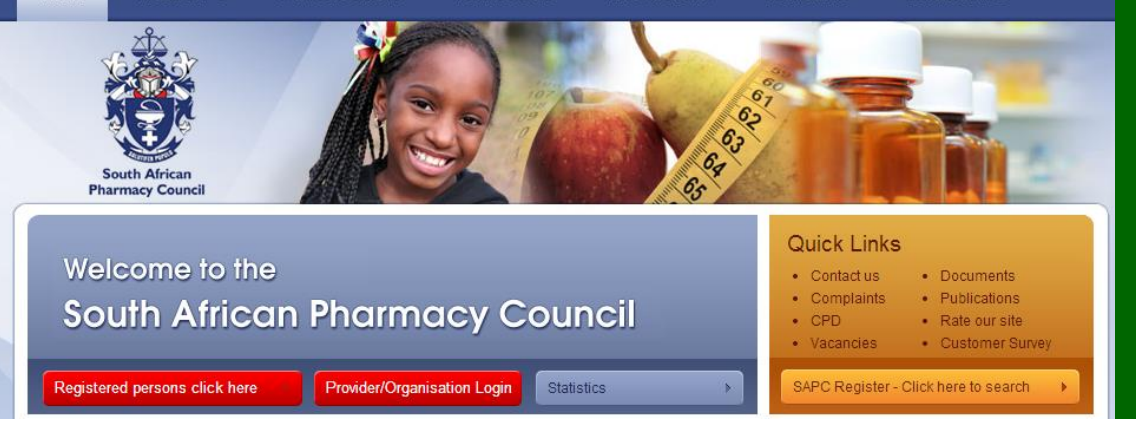

News & Events

Publications

For the Public

Home

About SAPC

For Professionals

## Premises

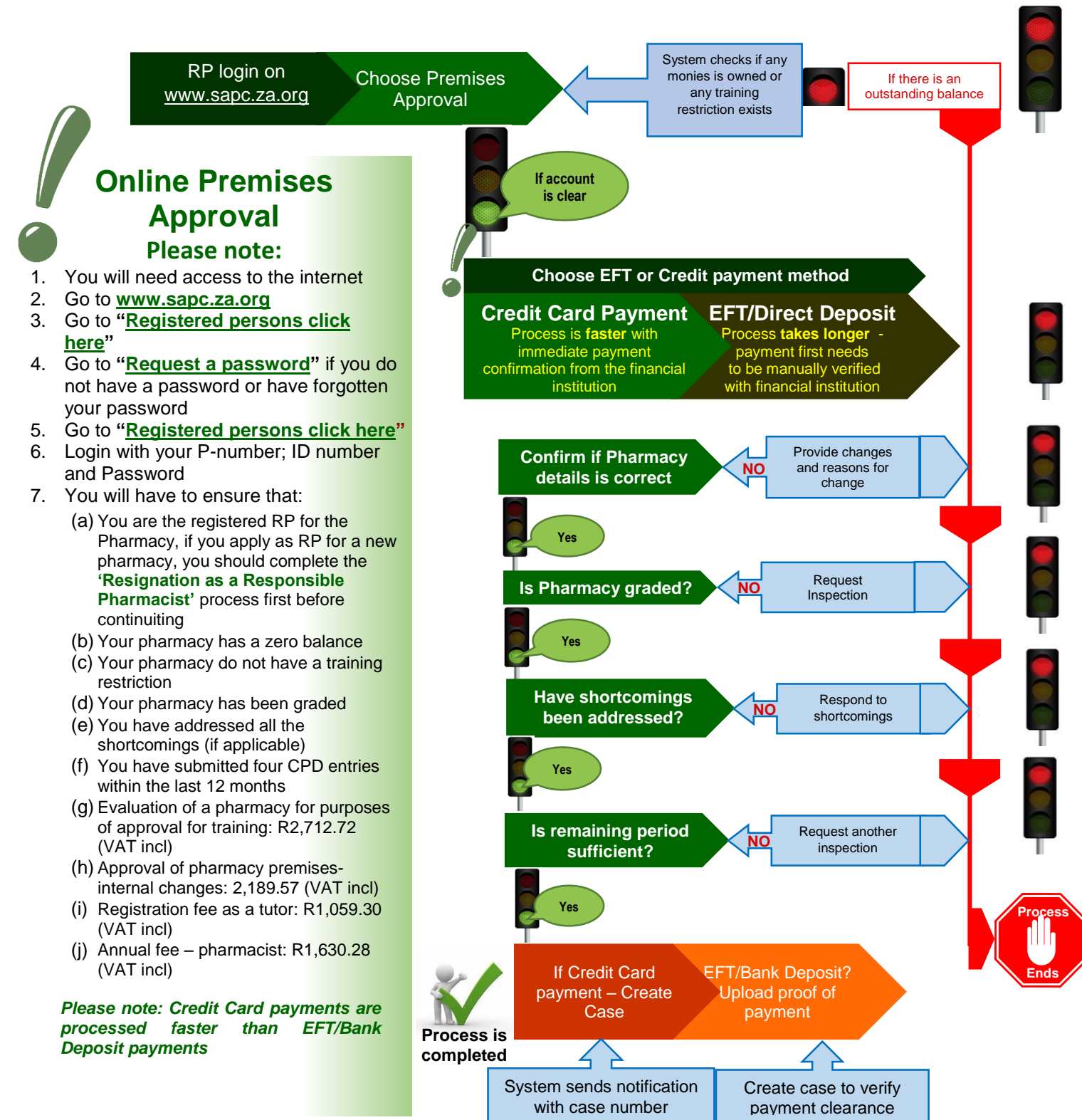

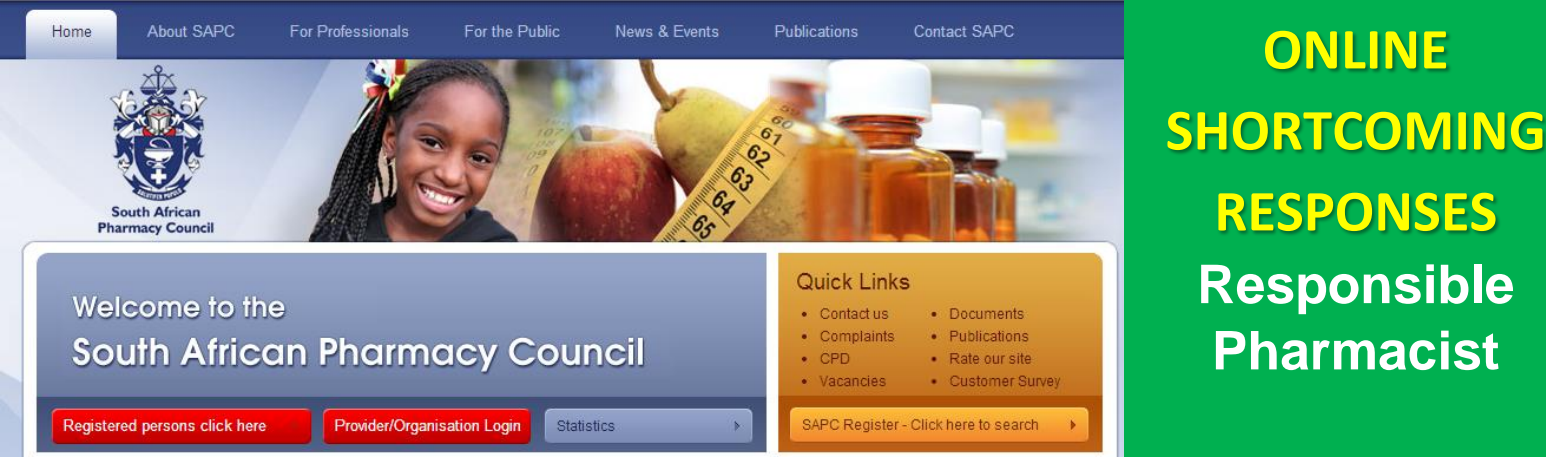

## **INITIAL RESPONSE (1st Response after receiving shortcoming letter)**

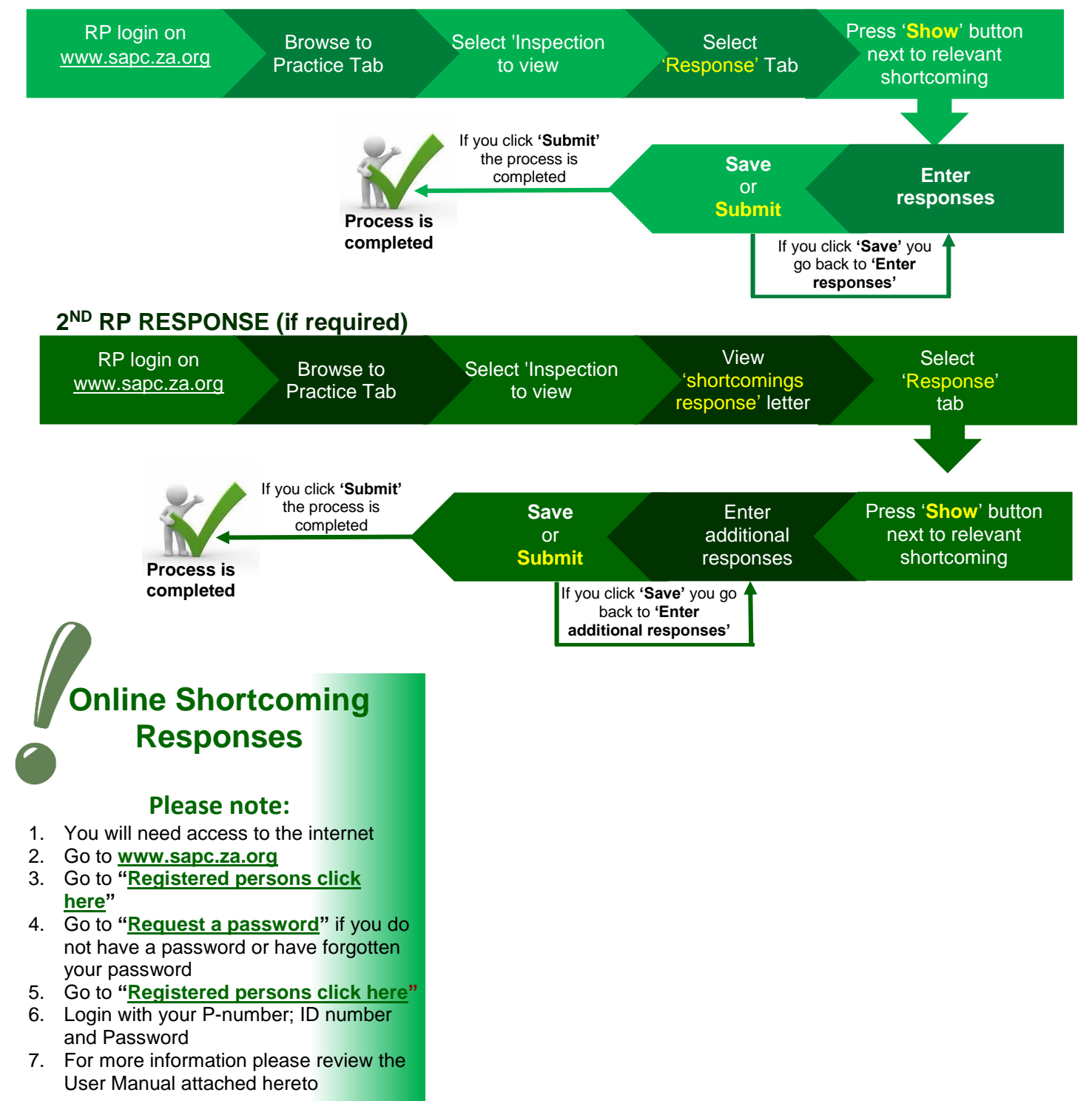

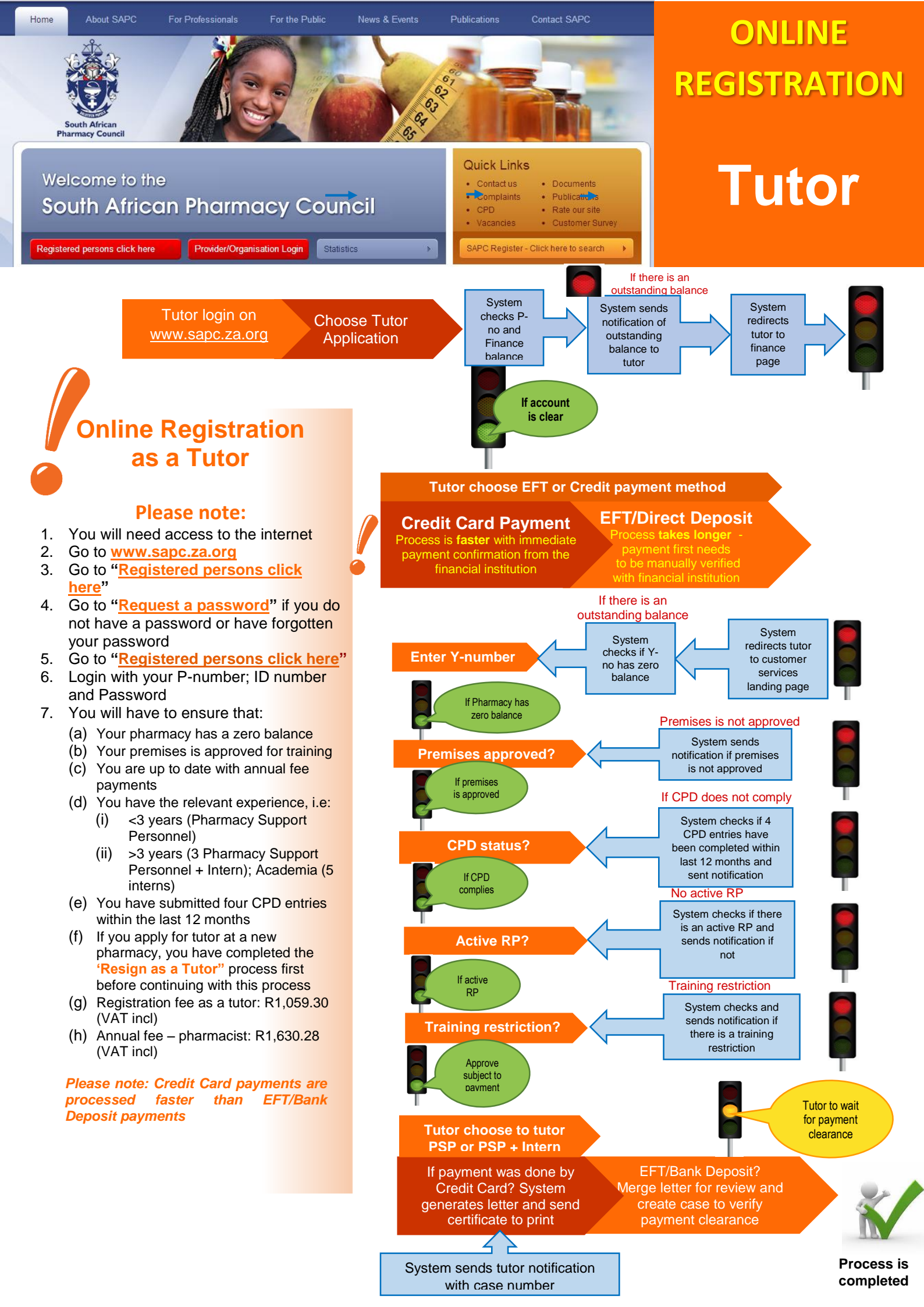

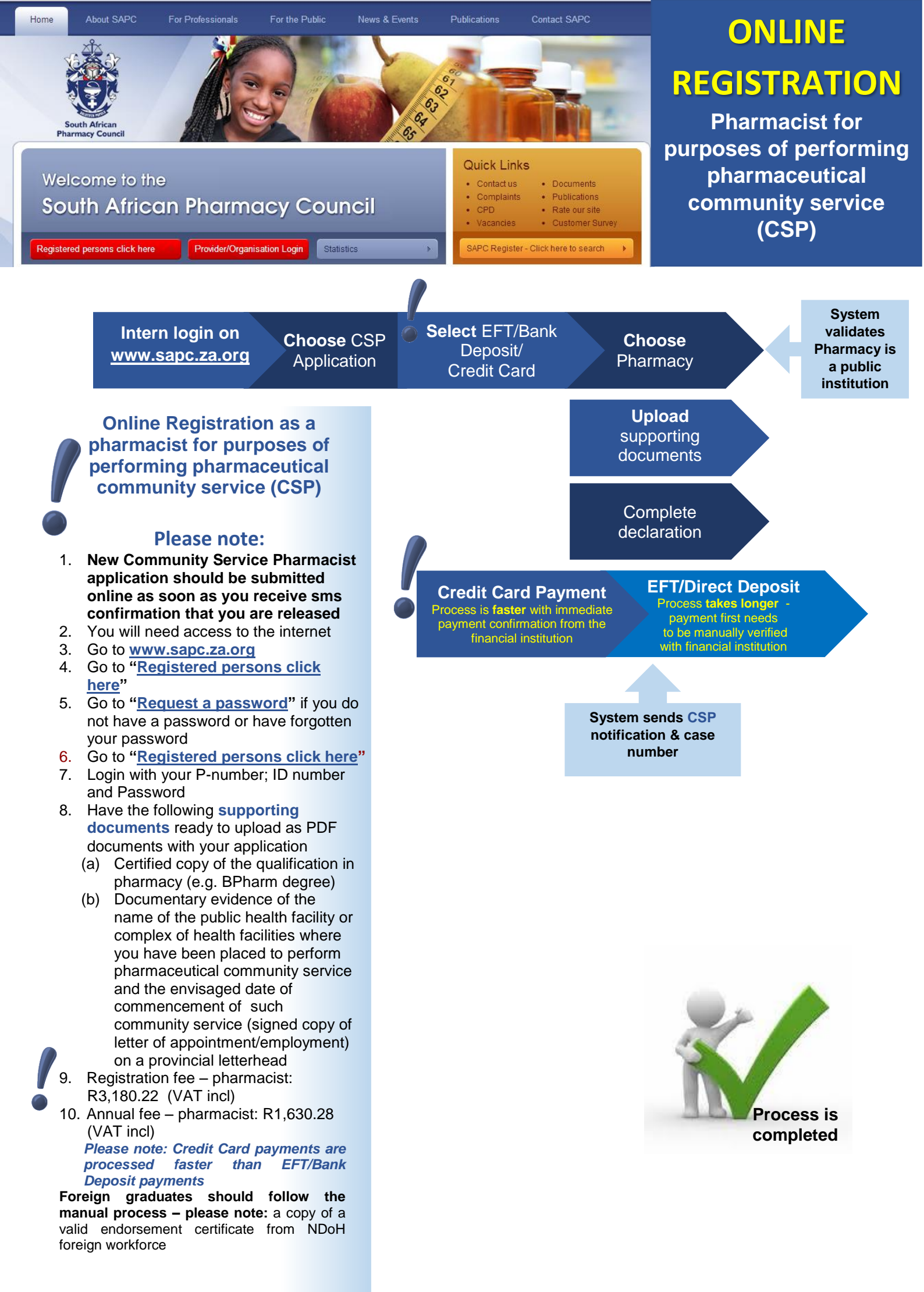

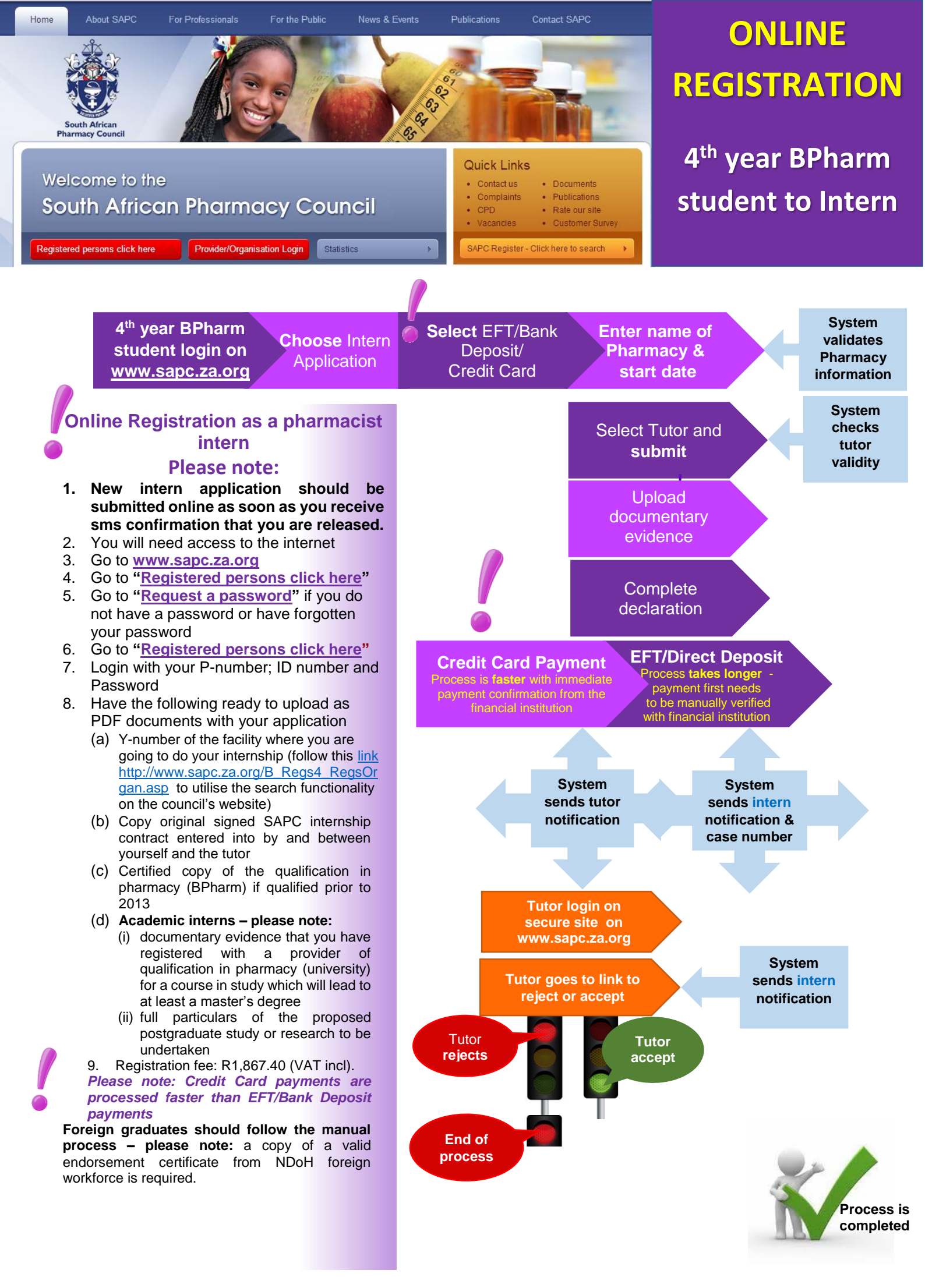